## SSL Certificate – IIS10

## Installation Guide

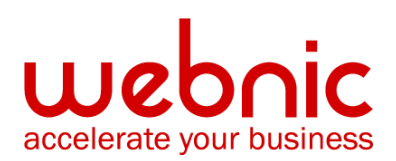

## **IIS 10: Create CSR and Install SSL Certificate**

Creating a CSR and installing your SSL certificate on your Windows server 2016

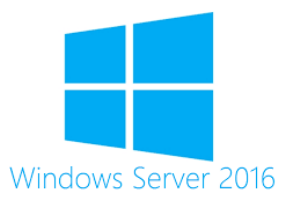

Use the instructions on this page to use IIS 10 to create your certificate signing request (CSR) and then to install your SSL certificate on your Windows server 2016.

- 1. To create your certificate signing request (CSR), see IIS 10: How to Create Your CSR on Windows Server 2016.
- 2. To install your SSL certificate, see IIS 10: How to Install and Configure Your SSL Certificate on Windows Server 2016.

If you are looking for a simpler way to create CSRs, and install and manage your SSL Certificates, we recommend using the DigiCert® Certificate Utility for Windows. You can use the DigiCert Utility to generate your CSR and install your SSL certificate. See Windows Server 2016: Create CSR & Install SSL Certificate with DigiCert Utility.

# 1. IIS 10: How to Create Your CSR on Windows Server 2016

## Using IIS 10 to Create Your CSR

- 1. In the **Windows** start menu, type *Internet Information Services (IIS) Manager* and open it.
- 2. In **Internet Information Services (IIS) Manager**, in the **Connections** menu tree (left pane), locate and click the server name.

| ie View Help<br>Anections<br>SERVER Home<br>Start Age<br>SERVER (DOMAINAdminister<br>SERVER (DOMAINAdminister<br>SERVER (DOMAINAdminister<br>Asp. Net<br>Asp. Net | 🔛 🖂 🗄                                                                         |
|----------------------------------------------------------------------------------------------------|-------------------------------------------------------------------------------|
| Image: SERVER (DOMAINAdministe)       Image: SERVER (DOMAINAdministe)       Image: Server       Image: Server                                                                                                    |                                                                               |
| § Sart Page       • • • • • • • • • • • • • • • • • • •                                                                                                    | Feature                                                                       |
| ASP Authentic CGI Compression Default Directory Error Pages Failed FatCGI Handler<br>HTTP HTTP ISAPI and ISAPI Filters Logging MIME Types Modules Output Request<br>Reflected Response CGI Restrict                                                                                                    | ige Server<br>rt<br>Application Pools<br>Sites<br>Jew Web Platform<br>ponents |
| Worker                                                                                                    |                                                                               |

- 3. On the server name **Home** page (center pane), in the **IIS** section, double-click **Server Certificates**.
- 4. On the **Server Certificates** page (center pane), in the **Actions** menu (right pane), click the **Create Certificate Request...** link.

| 💐 Internet Information Services (IIS) I | Manager                                                              |                            |                                                                      |                                      |                        |                              | - 🗆 ×                                                                                             |
|-----------------------------------------|----------------------------------------------------------------------|----------------------------|----------------------------------------------------------------------|--------------------------------------|------------------------|------------------------------|---------------------------------------------------------------------------------------------------|
| ← → SERVER ►                            |                                                                      |                            |                                                                      |                                      |                        |                              | 📴 🛛 🟠 🔞 -                                                                                         |
| File View Help                          |                                                                      |                            |                                                                      |                                      |                        |                              |                                                                                                   |
| Connections                             | Server Certificat<br>Use this feature to request and mark<br>Filter: | tes<br>mage cert<br>Go - 🐙 | ificates that the Web server can us<br>Show All   Group by: No Group | e with websites config<br>ing •      | ured for SSL.          |                              | Actions Import Create Certificate Request Complete Certificate Request Create Domain Certificate. |
|                                         | Name<br>WMSVC-SHA2                                                   | WMS                        | Issued By<br>WMSvc-SHA2-WIN-10U475M                                  | Expiration Date<br>9/26/2026 8:28:45 | Certificate<br>6F2CCAA | Certricate Store<br>Personal | Create Self-Signed Certificate<br>Enable Automatic Rebind of<br>Renewed Certificate               |
| < >>                                    | 🛐 Features View 🔀 Content View                                       | /                          |                                                                      |                                      |                        |                              | 9 <u>1</u>                                                                                        |

5. In the **Request Certificate** wizard, on the **Distinguished Name Properties** page, provide the information specified below and then click **Next**:

| Common name:            | Type the fully-qualified domain name (FQDN) (e.g., <i>www.example.com</i> ).                                                                      |
|-------------------------|----------------------------------------------------------------------------------------------------|
| Organization:           | Type your company's legally registered name (e.g., <i>YourCompany, Inc.</i> ).                                                                    |
| Organizational<br>unit: | The name of your department within the organization.<br>Frequently this entry will be listed as "IT", "Web Security,"<br>or is simply left blank. |

| City/locality:      | Type the city where your company is legally locate                   | ed.           |
|---------------------|----------------------------------------------------------------------|---------------|
| State/province:     | Type the state/province where your company is leg                    | ally located. |
| Country:            | In the drop-down list, select the country where you legally located. | r company is  |
| Request Certificate | ?                                                                    | ×             |
| Distinguishe        | d Name Properties                                                    |               |

| ommon name:         | www.yourdomain.com |
|---------------------|--------------------|
| rganization:        | Your Company, Inc. |
| rganizational unit: | П                  |
| ity/locality        | Lehi               |
| tate/province:      | UT                 |
| ountry/region:      | US v               |
|                     |                    |
|                     |                    |
|                     |                    |
|                     |                    |
|                     |                    |
|                     |                    |
|                     |                    |

Distinguished Name Properties

6. On the Cryptographic Service Provider Properties page, provide the information below and then click Next.

| Cryntographic | In the d | rop-dowi  | n list, select | Micro | osoft RS | A SCha | nnel |
|---------------|----------|-----------|----------------|-------|----------|--------|------|
| Ciyptographic | Crypto   | graphic i | Provider,      |       |          |        |      |
| • • • •       | 1        | 1         | • ••           |       | 1 •      | • 1    |      |

service provider: unless you have a specific cryptographic provider.

In the drop-down list select 2048, unless you have a specific **Bit length:** reason for opting for larger bit length.

#### Request Certificate

| Cryptographic Service Provider Properties                                                                                                    |            |
|----------------------------------------------------------------------------------------------------|------------|
| Select a cryptographic service provider and a bit length. The bit length of the encryption key determines<br>certificate's encryption strength. The greater the bit length, the stronger the security. However, a greater<br>length may decrease performance.<br>Cryptographic service provider:<br>Microsoft RSA SChannel Cryptographic Provider | the<br>bit |
| Bit length:                                                                                                    |            |
|                                                                                                    |            |
| Previous Next Finish                                                                                                    | Cancel     |

7. On the **File Name** page, under **Specify a file name for the certificate request**, click the ... box to browse to a location where you want to save your CSR.

**Note:** Remember the filename that you choose and the location to which you save your csr.txt file. If you just enter a filename without browsing to a location, your CSR will end up in C:\Windows\System32.

| Request Certificate                                                                                            |             | ?     | × |
|----------------------------------------------------------------------------------------------------|-------------|-------|---|
| File Name                                                                                                    |             |       |   |
| Specify the file name for the certificate request. This information can be sent to a certification au signing. | thority for |       |   |
| Specify a file name for the certificate request:                                                               |             |       |   |
| C:\Users\Administrator\Desktop\csr.txt                                                                         |             |       |   |
|                                                                                                    |             |       |   |
|                                                                                                    |             |       |   |
|                                                                                                    |             |       |   |
|                                                                                                    |             |       |   |
|                                                                                                    |             |       |   |
|                                                                                                    |             |       |   |
|                                                                                                    |             |       |   |
|                                                                                                    |             |       |   |
|                                                                                                    |             |       |   |
|                                                                                                    |             |       |   |
| Previous Next Finish                                                                                           | C           | ancel |   |
|                                                                                                    |             |       |   |

8. When you are done, click Finish.

 Use a text editor (such as Notepad) to open the file. Then, copy the text, including the -----BEGIN NEW CERTIFICATE REQUEST----- and -----END NEW CERTIFICATE REQUEST----- tags, and paste it into the DigiCert order form.

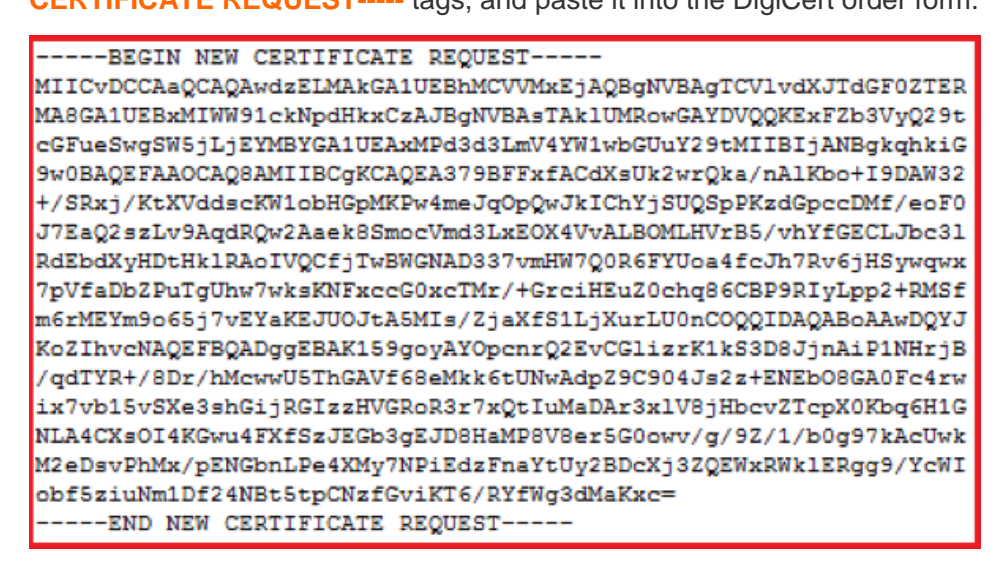

#### **Ready to order your SSL certificate** 10. After you receive your SSL certificate from DigiCert, you can install it.

## 2. IIS 10: How to Install and Configure Your SSL Certificate on Windows Server 2016

If you have not yet created a CSR and ordered your certificate, see IIS 10: How to Create Your CSR Windows Server 2016.

After we validate and issue your SSL certificate, you need to install it on the Windows 2016 server where the CSR was generated. Then, you need to configure the server to use it.

- (Single Certificate) How to install and configure your SSL certificate
- (Multiple Certificates) How to install and configure your SSL certificates using SNI

## (Single Certificate) How to install your SSL certificate and configure the server to use it

### Install SSL Certificate

 On the server where you created the CSR, save the SSL certificate .cer file (e.g., your\_domain\_com.cer) that DigiCert sent to you.

- 2. In the **Windows** start menu, type *Internet Information Services (IIS) Manager* and open it.
- 3. In **Internet Information Services (IIS) Manager**, in the **Connections** menu tree (left pane), locate and click the server name.

| ← → SERVER ►    |                                                                         |                                                        |                                                |                             |                                |                         |                                |                                            |                       |                     |       | 😈 🗟 😭 🔞                                                                                                    |
|-----------------|-------------------------------------------------------------------------|--------------------------------------------------------|------------------------------------------------|-----------------------------|--------------------------------|-------------------------|--------------------------------|--------------------------------------------|-----------------------|---------------------|-------|----------------------------------------------------------------------------------------------------|
| File View Help  |                                                                         |                                                        |                                                |                             |                                |                         |                                |                                            |                       |                     |       |                                                                                                    |
| Connections<br> | Fiter<br>ASP.NET<br>ASP.NET<br>NET<br>Authorizat Co<br>Session State SM | VER Hom                                                | Go ← I<br>Go ← I<br>Aga<br>.NET Error<br>Pages | Show All                    | Revels                         | Application<br>Settings | • E •<br>Connection<br>Strings | Machine Key                                | Pages and<br>Controls | Providers           | - • • | Actions Open Feature Manage Server Restart Stop View Application Pools View Sites Get New Web Platform Components Help |
|                 | IS<br>ASP A<br>HTTP<br>Redirect                                         | uthentic<br>uthentic<br>uthentic<br>uthentic<br>Respon | CGI<br>CGI<br>ISAPI and<br>CGI Restri          | Compression<br>SAPI Filters | Default<br>Document<br>Logging | Directory<br>Browsing   | Error Pages                    | Failed<br>Request Tra<br>Uutput<br>Caching | FastCGI<br>Settings   | Handler<br>Mappings | •     |                                                                                                    |
| < >>            | Features View                                                           | Content                                                | View                                           |                             |                                |                         |                                |                                            |                       |                     |       | •                                                                                                    |

- 4. On the server name **Home** page (center pane), in the **IIS** section, double-click **Server Certificates**.
- 5. On the **Server Certificates** page (center pane), in the **Actions** menu (right pane), click the **Complete Certificate Request...** link.

| 💐 Internet Information Services (IIS) N                                                                                                    | Manager                                                          |                                    |                                                                                                    |                                                                          |                                         |                               | - 🗆 ×                                                                                                    |
|----------------------------------------------------------------------------------------------------|------------------------------------------------------------------|------------------------------------|----------------------------------------------------------------------------------------------------|--------------------------------------------------------------------------|-----------------------------------------|-------------------------------|----------------------------------------------------------------------------------------------------|
| ← → € + SERVER →                                                                                                    |                                                                  |                                    |                                                                                                    |                                                                          |                                         |                               | 📴 🖂 🚱 🔹                                                                                                    |
| File View Help                                                                                                    |                                                                  |                                    |                                                                                                    |                                                                          |                                         |                               |                                                                                                    |
| File View Help<br>Connections<br>Start Page<br>Start Page<br>Application Pools<br>Starts Start Start<br>Start Start Start<br>Start Start Start Start<br>Start Start Start Start<br>Start Start Start Start<br>Start Start Start Start<br>Start Start Start Start<br>Start Start Start Start Start<br>Start Start Start Start Start Start<br>Start Start Start Start Start Start<br>Start Start Star | Server Certifica<br>Use this feature to request and m<br>Filter: | tes<br>anage cert<br>Issued<br>WMS | ificates that the Web server can us<br>Show All Group by: No Group<br>Issued By<br>WMSvc-SHA2-WIN-10U475M | e with websites configu<br>ing •<br>Expiration Date<br>9/26/2026 8:28:45 | rred for SSL.<br>Certificate<br>6F2CCAA | Certificate Store<br>Personal | Actions<br>Import<br>Create Certificate Request<br>Create Domain Certificate<br>Create Self-Signed Certificate<br>Enable Automatic Rebind of<br>Reneved Certificate<br>Help |
| Ready                                                                                                    |                                                                  |                                    |                                                                                                    |                                                                          |                                         |                               | ¶.:                                                                                                    |

6. In the **Complete Certificate Request** wizard, on the **Specify Certificate Authority Response** page, do the following and then click **OK**:

**File name containing the** Click the ... box and browse to and select the .cer file

| certificate<br>authority's<br>response: | (e.g., your_domain_com.cer) that DigiCert sent to you.                                                                                                    |
|-----------------------------------------|----------------------------------------------------------------------------------------------------|
| Friendly name:                          | Type a friendly name for the certificate.<br>The friendly name is not part of the certificate; instead, it is<br>used to identify the certificate.<br>We recommend that you add DigiCert and the expiration date<br>to the end of your friendly name, for example: yoursite-<br>digicert-(expiration date).<br>This information helps identify the issuer and expiration date<br>for each certificate. It also helps distinguish multiple<br>certificates with the same domain name. |
| Select a certificate                    |                                                                                                    |

| Select a cer inicate         | In the drop down list select Web Hesting   |   |
|------------------------------|--------------------------------------------|---|
| store                        | in the drop-down list, select web hosting. |   |
| for the new                  |                                            |   |
| certificate:                 |                                            |   |
| Complete Certificate Request |                                            | ? |

 $\times$ 

| Specify Certificate Authority Response                                                                                                    |
|----------------------------------------------------------------------------------------------------|
| Complete a previously created certificate request by retrieving the file that contains the certificate authority's response.<br>File name containing the certification authority's response: |
| Friendly name: yourdomain.com                                                                                                    |
| Select a certificate store for the new certificate: Web Hosting                                                                                                    |
|                                                                                                    |
| OK Cancel                                                                                                    |

7. Now that you've successfully installed your SSL certificate, you need to assign the certificate to the appropriate site.

#### Assign SSL Certificate

8. In **Internet Information Services (IIS) Manager**, in the **Connections** menu tree (left pane), expand the name of the server on which the certificate was installed. Then expand **Sites** and click the site you want to use the SSL certificate to secure.

| ← →            | <ul> <li>Default We</li> </ul>                                 | eb Site ►                                    |                                                           |                           |                                |                                           |                                |                                       |                         |                       |     | 🖬 🖂 🟠 🔞                                                                                                    |
|----------------|----------------------------------------------------------------|----------------------------------------------|-----------------------------------------------------------|---------------------------|--------------------------------|-------------------------------------------|--------------------------------|---------------------------------------|-------------------------|-----------------------|-----|----------------------------------------------------------------------------------------------------|
| File View Help |                                                                |                                              |                                                           |                           |                                |                                           |                                |                                       |                         |                       |     |                                                                                                    |
| Connections    | Def<br>Filter:<br>ASP.NET<br>.NET<br>Authorizat<br>Machine Key | INET<br>Compilation<br>Pages and<br>Controls | • Site Ho<br>• • Go •<br>.NET Error<br>Pages<br>Providers | Show All                  | Group by: Ar                   | ea<br>.NET Roles                          | • DD •<br>.NET Trust<br>Levels | .NET Users                            | Application<br>Settings | Connection<br>Strings | • • | Actions  Actions  Conservation  Actions  Actions |
|                | ASP<br>HTTP<br>Respon<br>Managemen                             | Authentic<br>ISAPI Filters                   | CGI<br>CGI<br>Logging                                     | Compression<br>MIME Types | Default<br>Document<br>Modules | Directory<br>Browsing<br>Utput<br>Caching | Error Pages                    | Failed<br>Request Tra<br>SSL Settings | Handler<br>Mappings     | HTTP<br>Redirect      | -   | Browse Website Browse '*80 (http) Advanced Settings Configure Failed Request Tracing Limits Help                                                                                                    |

- 9. On the website **Home** page, in the **Actions** menu (right pane), under **Edit Site**, click the **Bindings...** link.
- 10. In the Site Bindings window, click Add.

| Туре | Host Name | Port | IP Address | Binding Informa | Add    |
|------|-----------|------|------------|-----------------|--------|
| http |           | 80   | *          |                 | Edit   |
|      |           |      |            |                 | Remove |
|      |           |      |            |                 | Browse |
|      |           |      |            |                 |        |
|      |           |      |            |                 |        |
|      |           |      |            |                 |        |
|      |           |      |            |                 |        |
|      |           |      |            |                 |        |
|      |           |      |            |                 | Close  |

11. In the Add Site Bindings window, do the following and then click OK:

| Type:               | In the drop-down list, select <b>https</b> .                                               |
|---------------------|--------------------------------------------------------------------------------------------|
| IP address:         | In the drop-down list, select the IP address of the site or select <b>All Unassigned</b> . |
| Port:               | Type port <b>443</b> . The port over which traffic is secure by SSL is port 443.           |
| SSL<br>certificate: | In the drop-down list, select your new SSL certificate (e.g., <i>yourdomain.com</i> ).     |

|     |   | - C - C - C - C - C - C - C - C - C - C | <b>D</b> 1              |   |     |
|-----|---|-----------------------------------------|-------------------------|---|-----|
| Δd  | d | Site                                    | <ul> <li>Bin</li> </ul> | d | ind |
| ~~~ |   | 2110                                    |                         |   |     |

| Type:<br>https ~   | IP address:<br>All Unassigned |   | Port:  | ]      |
|--------------------|-------------------------------|---|--------|--------|
| Host name:         |                               |   |        |        |
| Require Server Nar | ne Indication                 |   |        |        |
| SSL certificate:   |                               |   |        |        |
| yourdomain.com     |                               | ~ | Select | View   |
|                    |                               |   |        |        |
|                    |                               |   | ОК     | Cancel |

12. Your SSL certificate is now installed, and the website configured to accept secure connections.

| Site Bindi   | ngs       |            |                 |                 | ?      | × |
|--------------|-----------|------------|-----------------|-----------------|--------|---|
| Type<br>http | Host Name | Port<br>80 | IP Address<br>* | Binding Informa | Add    |   |
| https        |           | 443        | *               |                 | Remove |   |
|              |           |            |                 |                 | biowse |   |
|              |           |            |                 |                 |        |   |
|              |           |            |                 |                 |        |   |
|              |           |            |                 |                 | Close  |   |

## (Multiple Certificates) How to install your SSL certificates and configure the server to use them using SNI

This instruction explains how to install multiple SSL certificates and assign them using SNI. The process is split into two parts as follows:

- Installing and Configuring Your First SSL Certificate
- Installing and Configuring All Additional Certificates

### Install First SSL Certificate

Do this first set of instructions only once, for the first SSL certificate.

- On the server where you created the CSR, save the SSL certificate .cer file (e.g., your\_domain\_com.cer) that DigiCert sent to you.
- 2. In the **Windows** start menu, type *Internet Information Services (IIS) Manager* and open it.
- 3. In **Internet Information Services (IIS) Manager**, in the **Connections** menu tree (left pane), locate and click the server name.

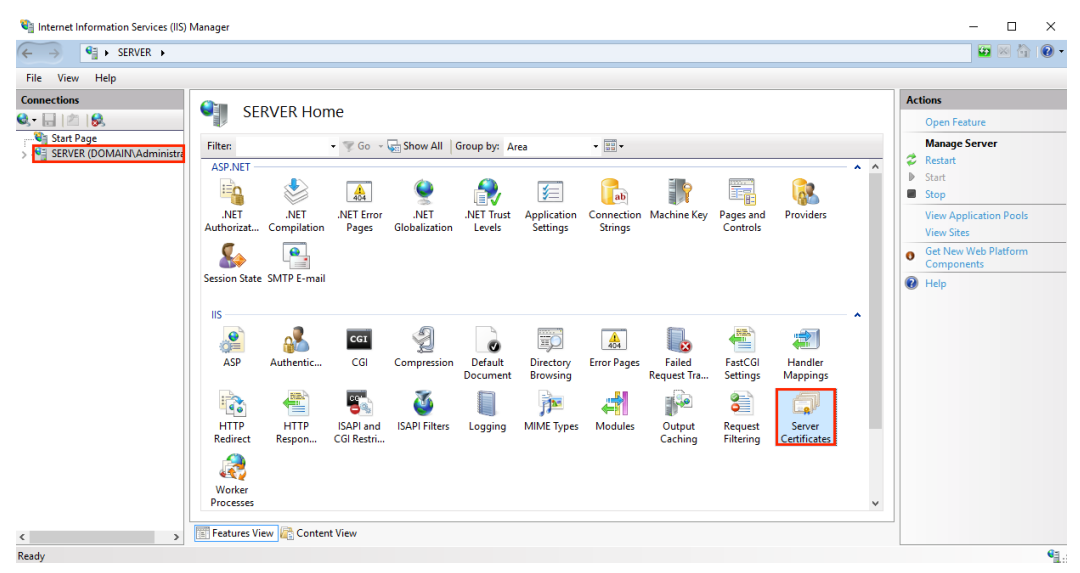

- 4. On the server name **Home** page (center pane), in the **IIS** section, double-click **Server Certificates**.
- 5. On the **Server Certificates** page (center pane), in the **Actions** menu (right pane), click the **Complete Certificate Request...** link.

| 💐 Internet Information Services (IIS) N                                                                                                    | /lanager                                                         |                              |                                                                                                    |                                                                          |                                         |                               | - 🗆 ×                                                                                                    |
|----------------------------------------------------------------------------------------------------|------------------------------------------------------------------|------------------------------|----------------------------------------------------------------------------------------------------|--------------------------------------------------------------------------|-----------------------------------------|-------------------------------|----------------------------------------------------------------------------------------------------|
| ← → ♥ ► SERVER ►                                                                                                    |                                                                  |                              |                                                                                                    |                                                                          |                                         |                               | 😰 🖂 🟠 i 🔞 🗸                                                                                                    |
| File View Help                                                                                                    |                                                                  |                              |                                                                                                    |                                                                          |                                         |                               |                                                                                                    |
| File View Help<br>Connections<br>Connections<br>Start Page<br>Start Page | Server Certifica<br>Use this feature to request and m<br>Filter. | tes<br>Go -<br>Issued<br>WMS | ficates that the Web server can us<br>(Show All Group by: No Group<br>Issued By<br>WMSvc-SHA2-WIN-10U475M | e with websites configu<br>ing •<br>Expiration Date<br>9/26/2026 8:28:45 | ured for SSL.<br>Certificate<br>6F2CCAA | Certificate Store<br>Personal | Actions<br>Import<br>Create Certificate Request.<br>Create Domain Certificate Request<br>Create Self-Signed Certificate<br>Enable Automatic Rebind of<br>Renewed Certificate<br>Philp |
|                                                                                                    |                                                                  |                              |                                                                                                    |                                                                          |                                         |                               |                                                                                                    |
| < >>                                                                                                    | 🛅 Features View 牘 Content Vie                                    | N                            |                                                                                                    |                                                                          |                                         |                               | 64                                                                                                    |

6. In the **Complete Certificate Request** wizard, on the **Specify Certificate Authority Response** page, do the following and then click **OK**:

| File name<br>containing the<br>certificate<br>authority's<br>response: | Click the box and browse to and select the .cer file<br>(e.g., <i>your_domain_com.cer</i> ) that DigiCert sent to you.                                                                                                    |
|------------------------------------------------------------------------|----------------------------------------------------------------------------------------------------|
| Friendly name:                                                         | Type a friendly name for the certificate.<br>The friendly name is not part of the certificate; instead, it is<br>used to identify the certificate.<br>We recommend that you add DigiCert and the expiration date<br>to the end of your friendly name, for example: yoursite-<br>digicert-(expiration date).<br>This information helps identify the issuer and expiration date<br>for each certificate. It also helps distinguish multiple<br>certificates with the same domain name. |
| Select a certificate<br>store<br>for the new<br>certificate:           | In the drop-down list, select <b>Web Hosting</b> .                                                                                                    |

| Specify Certificate Authority Response                                                                                       |
|----------------------------------------------------------------------------------------------------|
| Complete a previously created certificate request by retrieving the file that contains the certificate authority's response. |
| File name containing the certification authority's response:                                                                 |
| C:\Users\Administrator\Desktop\certs\your_domain_name.cer                                                                    |
| Friendly name:                                                                                                    |
| yourdomain.com                                                                                                    |
| Select a certificate store for the new certificate:                                                                          |
| Web Hosting 🗸                                                                                                    |
|                                                                                                    |
|                                                                                                    |
|                                                                                                    |
|                                                                                                    |
|                                                                                                    |
| OK Cancel                                                                                                    |

- 7. Now that you've successfully installed your SSL certificate, you need to assign the certificate to the appropriate site.
- 8. In **Internet Information Services (IIS) Manager**, in the **Connections** menu tree (left pane), expand the name of the server on which the certificate was installed. Then expand **Sites** and click the site you want to use the SSL certificate to secure.

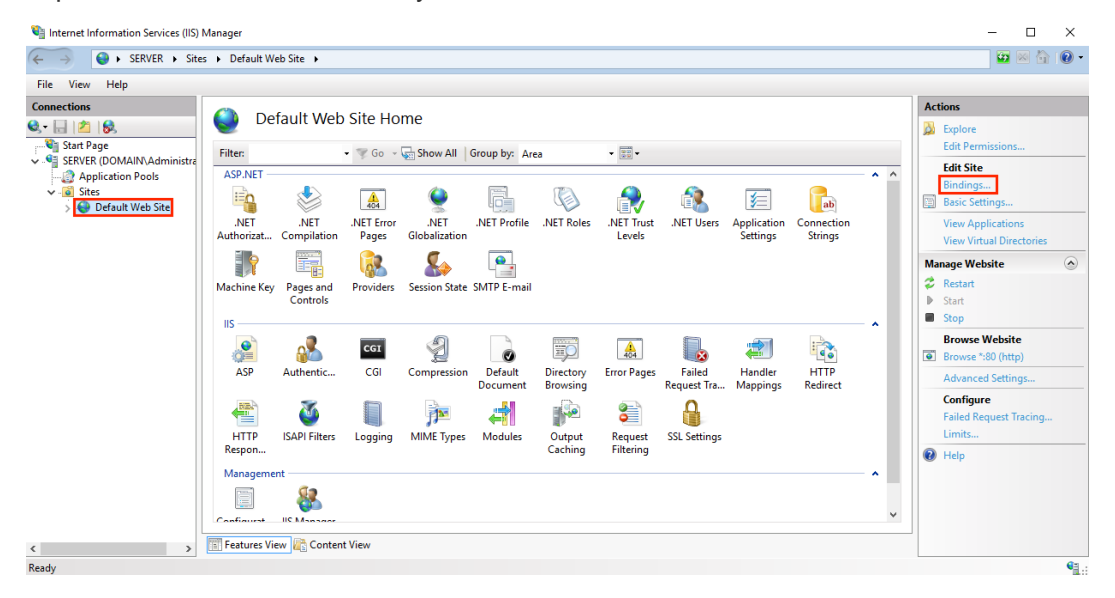

- 9. On the website **Home** page, in the **Actions** menu (right pane), under **Edit Site**, click the **Bindings...** link.
- 10. In the Site Bindings window, click Add.

×

?

| e Bindir | ngs       |      |            |                 | ? >    |
|----------|-----------|------|------------|-----------------|--------|
| Туре     | Host Name | Port | IP Address | Binding Informa | Add    |
| http     |           | 80   | *          |                 | Edit   |
|          |           |      |            |                 | Remove |
|          |           |      |            |                 | Browse |
|          |           |      |            |                 |        |
|          |           |      |            |                 |        |
|          |           |      |            |                 |        |
|          |           |      |            |                 |        |
|          |           |      |            |                 |        |
|          |           |      |            |                 | Class  |
|          |           |      |            |                 |        |

11. In the Add Site Bindings window, do the following and then click OK:

| Туре:       | In the drop-down list, select <b>https</b> .                                               |
|-------------|--------------------------------------------------------------------------------------------|
| IP address: | In the drop-down list, select the IP address of the site or select <b>All Unassigned</b> . |
| Port:       | Type port <i>443</i> . The port over which traffic is secure by SSL is port 443.           |
| aa <b>.</b> |                                                                                            |

| SSL          | In the drop-down list, select your new SSL certificate |
|--------------|--------------------------------------------------------|
| certificate: | (e.g., yourdomain.com).                                |

| Add Site Binding                            |        |                |    | ?     | × |
|---------------------------------------------|--------|----------------|----|-------|---|
| Type: IP address:<br>https v All Unassigned |        | Port:<br>~ 443 | ]  |       |   |
| Host name:                                  |        |                |    |       |   |
|                                             |        |                |    |       |   |
| Require Server Name Indication              |        |                |    |       |   |
|                                             |        |                |    |       |   |
| SSL certificate:                            |        |                |    |       |   |
| yourdomain.com                              | $\sim$ | Select         | Vi | ew    |   |
|                                             |        |                |    |       |   |
|                                             |        | ОК             | C  | ancel |   |
|                                             | _      |                |    |       |   |

12. Your first SSL certificate is now installed, and the website configured to accept secure connections.

### Install Additional SSL Certificates

To install and assign each additional SSL certificate, repeat the steps below, as needed.

- On the server where you created the CSR, save the SSL certificate .cer file (e.g., your\_domain\_com.cer) that DigiCert sent to you.
- 2. In the **Windows** start menu, type *Internet Information Services (IIS) Manager* and open it.
- 3. In **Internet Information Services (IIS) Manager**, in the **Connections** menu tree (left pane), locate and click the server name.

| ← → SERVER →                                                                                                    |                                                  |                   |            |                                     |                     |                               |                                |                                 |                       |                     |       | 🕶 🚳 🟠 (                                                                                                    |
|----------------------------------------------------------------------------------------------------|--------------------------------------------------|-------------------|------------|-------------------------------------|---------------------|-------------------------------|--------------------------------|---------------------------------|-----------------------|---------------------|-------|----------------------------------------------------------------------------------------------------|
| File View Help                                                                                                    |                                                  |                   |            |                                     |                     |                               |                                |                                 |                       |                     |       |                                                                                                    |
| Connections           •         •         •         •         •         •         •         •         •         •         •         •         •         •         •         •         •         •         •         •         •         •         •         •         •         •         •         •         •         •         •         •         •         •         •         •         •         •         •         •         •         •         •         •         •         •         •         •         •         •         •         •         •         •         •         •         •         •         •         •         •         •         •         •         •         •         •         •         •         •         •         •         •         •         •         •         •         •         •         •         •         •         •         •         •         •         •         •         •         •         •         •         •         •         •         •         •         •         •         •         •         •         •         •         •         •         < | SERV<br>Filte:<br>ASP.NET<br>NET<br>Authorizat C | VER Hom           | • V Go • C | Show All (<br>.NET<br>Globalization | Troup by: Ar        | ea<br>Application<br>Settings | • = •<br>Connection<br>Strings | Machine Key                     | Pages and<br>Controls | Providers           | - • • | Actions<br>Open Feature<br>Manage Server<br>Restart<br>Start<br>Stop<br>View Application Pools<br>View Sites<br>Get New Web Platform<br>Components<br>Rep |
|                                                                                                    |                                                  | Authentic<br>HTTP | CGI<br>CGI | Compression                         | Default<br>Document | Directory<br>Browsing         | Error Pages                    | Failed<br>Request Tra<br>Output | FastCGI<br>Settings   | Handler<br>Mappings | •     |                                                                                                    |
|                                                                                                    | Redirect<br>Worker<br>Processes                  | Respon            | CGI Restri |                                     |                     |                               |                                | Caching                         | Filtering             | Certificates        | ¥     |                                                                                                    |

- 4. On the server name **Home** page (center pane), in the **IIS** section, double-click **Server Certificates**.
- 5. On the **Server Certificates** page (center pane), in the **Actions** menu (right pane), click the **Complete Certificate Request...** link.

| 💐 Internet Information Services (IIS) N                                                                                                    | Nanager                                                          |                                    |                                                                                                    |                                                                       |                                         |                               | - 🗆 ×                                                                                                    |
|----------------------------------------------------------------------------------------------------|------------------------------------------------------------------|------------------------------------|----------------------------------------------------------------------------------------------------|-----------------------------------------------------------------------|-----------------------------------------|-------------------------------|----------------------------------------------------------------------------------------------------|
| ← → ¶ → SERVER →                                                                                                    |                                                                  |                                    |                                                                                                    |                                                                       |                                         |                               | 😐 🖂 🚱 •                                                                                                    |
| File View Help                                                                                                    |                                                                  |                                    |                                                                                                    |                                                                       |                                         |                               |                                                                                                    |
| Connections<br>Connections<br>Start Page<br>Start Page<br>Star | Server Certifica<br>Use this feature to request and m<br>Filter. | tes<br>anage cert<br>Issued<br>WMS | ificates that the Web server can us<br>Show All   Group by: No Group<br>Issued By<br>WMSvc-SHA2-WIN-10U475M | e with websites config<br>ing<br>Expiration Date<br>9/26/2026 8:28:45 | ured for SSL.<br>Certificate<br>6F2CCAA | Certificate Store<br>Personal | Actions<br>Import<br>Create Certificate Request<br>Create Demain Certificate<br>Create Demain Certificate<br>Create Self-Signed Certificate<br>Enable Automatic Rebind of<br>Renewed Certificate<br>Weip |
| Ready                                                                                                    |                                                                  |                                    |                                                                                                    |                                                                       |                                         |                               | • <u>1</u> .:                                                                                                    |

6. In the **Complete Certificate Request** wizard, on the **Specify Certificate Authority Response** page, do the following and then click **OK**:

| File name<br>containing the<br>certificate                                           | Click the box and browse to and select the .cer file                                                                                                    |                                |  |  |  |  |  |  |  |
|--------------------------------------------------------------------------------------|----------------------------------------------------------------------------------------------------|--------------------------------|--|--|--|--|--|--|--|
| authority's (e.g., <i>your_domain_com.cer</i> ) that DigiCert sent to you. response: |                                                                                                    |                                |  |  |  |  |  |  |  |
| Friendly name:                                                                       | <ul><li>Type a friendly name for the certificate.</li><li>The friendly name is not part of the certificate; instead, it is used to identify the certificate.</li><li>We recommend that you add DigiCert and the expiration date to the end of your friendly name, for example: yoursite-digicert-(expiration date).</li><li>This information helps identify the issuer and expiration date for each certificate. It also helps distinguish multiple certificates with the same domain name.</li></ul> |                                |  |  |  |  |  |  |  |
| Select a certificate<br>store<br>for the new                                         | In the drop-down list, select <b>Web</b> H                                                                                                    | losting.                       |  |  |  |  |  |  |  |
| for the new                                                                          |                                                                                                    |                                |  |  |  |  |  |  |  |
| Complete Certificate Request                                                         |                                                                                                    | 7 X                            |  |  |  |  |  |  |  |
| complete certificate neques                                                          | •                                                                                                    |                                |  |  |  |  |  |  |  |
| Specify Certi                                                                        | ificate Authority Response                                                                                                    |                                |  |  |  |  |  |  |  |
| Complete a previously cre<br>response.                                               | ated certificate request by retrieving the file that contair                                                                                                    | is the certificate authority's |  |  |  |  |  |  |  |
| File name containing the o                                                           | certification authority's response:                                                                                                    |                                |  |  |  |  |  |  |  |
| C:\Users\Administrator\D                                                             | esktop\certs\your_domain_name.cer                                                                                                    |                                |  |  |  |  |  |  |  |
| Friendly name:                                                                       |                                                                                                    |                                |  |  |  |  |  |  |  |
| yourdomain.com                                                                       |                                                                                                    |                                |  |  |  |  |  |  |  |
| Select a certificate store fo                                                        | r the new certificate                                                                                                    |                                |  |  |  |  |  |  |  |
| Web Hosting                                                                          |                                                                                                    |                                |  |  |  |  |  |  |  |
| Web Hosting                                                                          |                                                                                                    |                                |  |  |  |  |  |  |  |
|                                                                                      |                                                                                                    |                                |  |  |  |  |  |  |  |
|                                                                                      |                                                                                                    |                                |  |  |  |  |  |  |  |
|                                                                                      |                                                                                                    |                                |  |  |  |  |  |  |  |
|                                                                                      |                                                                                                    |                                |  |  |  |  |  |  |  |
|                                                                                      |                                                                                                    | OK Cancel                      |  |  |  |  |  |  |  |
|                                                                                      |                                                                                                    |                                |  |  |  |  |  |  |  |

7. Now that you've successfully installed your SSL certificate, you need to assign the certificate to the appropriate site.

8. In **Internet Information Services (IIS) Manager**, in the **Connections** menu tree (left pane), expand the name of the server on which the certificate was installed. Then expand **Sites** and click the site you want to use the SSL certificate to secure.

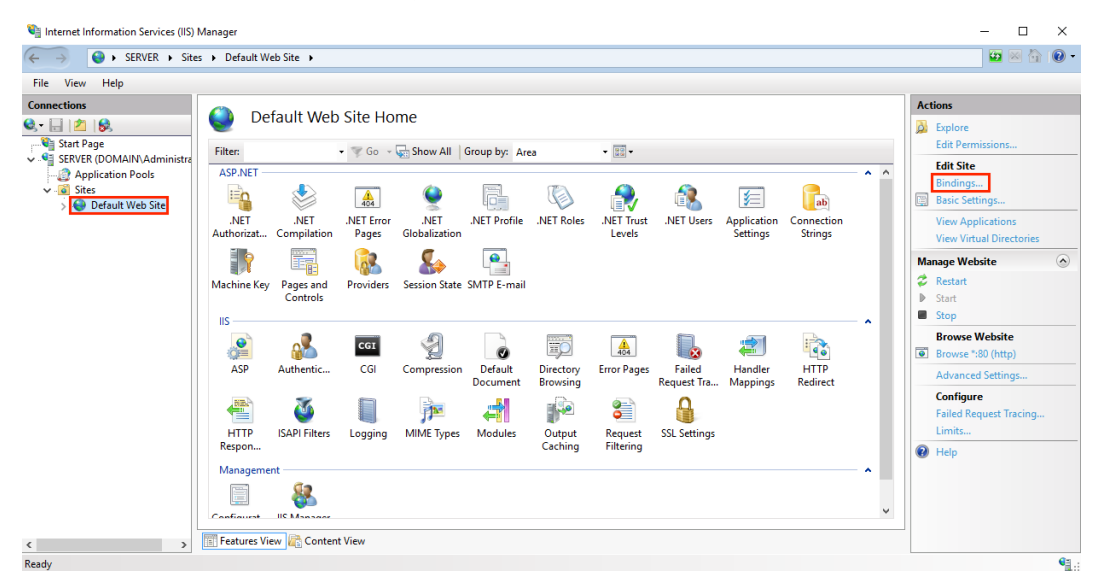

- 9. On the website **Home** page, in the **Actions** menu (right pane), under **Edit Site**, click the **Bindings...** link.
- 10. In the Site Bindings window, click Add.

| te Bindi | ngs       |      |            |                 | ?      |
|----------|-----------|------|------------|-----------------|--------|
| Туре     | Host Name | Port | IP Address | Binding Informa | Add    |
| http     |           | 80   | *          |                 | Edit   |
|          |           |      |            |                 | Remove |
|          |           |      |            |                 | Browse |
|          |           |      |            |                 |        |
|          |           |      |            |                 |        |
|          |           |      |            |                 |        |
|          |           |      |            |                 |        |
|          |           |      |            |                 |        |
|          |           |      |            |                 |        |

11. In the Add Site Bindings window, do the following and then click OK:

- **Type:** In the drop-down list, select **https**.
- **IP address:** In the drop-down list, select the IP address of the site or select **All Unassigned**.
- **Port:** Type port 443. The port over which traffic is secure by SSL is port 443.

| Require             | After you enter the best name, sheek this box                 |
|---------------------|---------------------------------------------------------------|
| Server              |                                                               |
| Name<br>Indication: | installed the first certificate and secured the primary site. |

**SSL** In the drop-down list, select an additional SSL certificate (e.g., *yourdomain2.com*).

Host name: Type the host name that you want to secure.

| Add Site Binding   |                               |   |        | ?      | × |
|--------------------|-------------------------------|---|--------|--------|---|
| Type:<br>https ∽   | IP address:<br>All Unassigned |   | Port:  | ]      |   |
| Host name:         |                               |   |        |        |   |
| yourdomain2.com    |                               |   |        |        |   |
| Require Server Nan | ne Indication                 |   |        |        |   |
|                    |                               |   |        |        |   |
| SSL certificate:   |                               |   |        |        |   |
| yourdomain2.com    |                               | ~ | Select | View   |   |
|                    |                               |   |        |        |   |
|                    |                               | E | OK     | Cancel |   |

12. You have successfully installed another SSL certificate and configured the website to accept secure connections.

### **Test Installation**

If your website is publicly accessible, <u>DigiCert® SSL Installation Diagnostic Tool</u> can help you diagnose common problems.